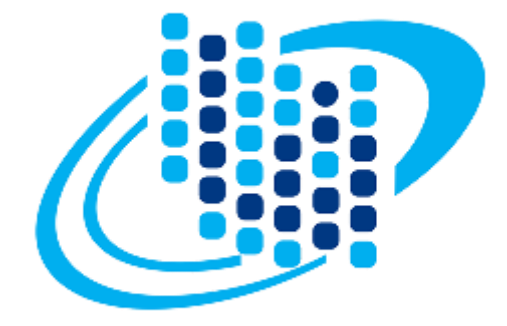

# سازمان فناورى اطلاعات ايران

## سامانه صدور مجوزها

# راهنمای کاربران

درخواست صدور مجوز سلامت و احراز اصالت نرمافزار (اشخاص حقوقی)

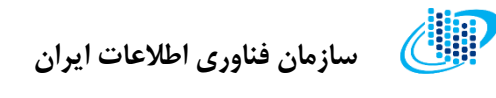

ورود به سامانه

جهت ورود به حساب کاربری خود در سامانه خدمات الکترونیکی سازمان فناوری اطلاعات اقدامات زیر را انجام دهید:

**گام اول:** در صفحه اصلی سامانه روی کلید «ورود کاربران» کلیک کنید.

**گام دوم:** نام کاربری و رمز عبور خود را در کادرهای مربوطه درج نمایید.

**گام سوم:** کد امنیتی موجود در تصویر را به طور دقیق در محل مشخص شده وارد کنید.

**گام چهارم:** کلید «ورود» را فشار دهید.

| ورود متقاضيان                   |  |
|---------------------------------|--|
| نام کاربری                      |  |
| رمز عبور                        |  |
| کد امنیتی<br>¢                  |  |
| ورود                            |  |
| ورود از طریق پیام ایران         |  |
| بازیابی رمز عبور بازگشت به سایت |  |

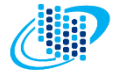

## كارتابل

پس از ورود در صفحه نخست سامانه (کارتابل)، دستهبندی بخشهای مختلف خدمات الکترونیکی سازمان فناوری را مشاهده خواهید کرد.

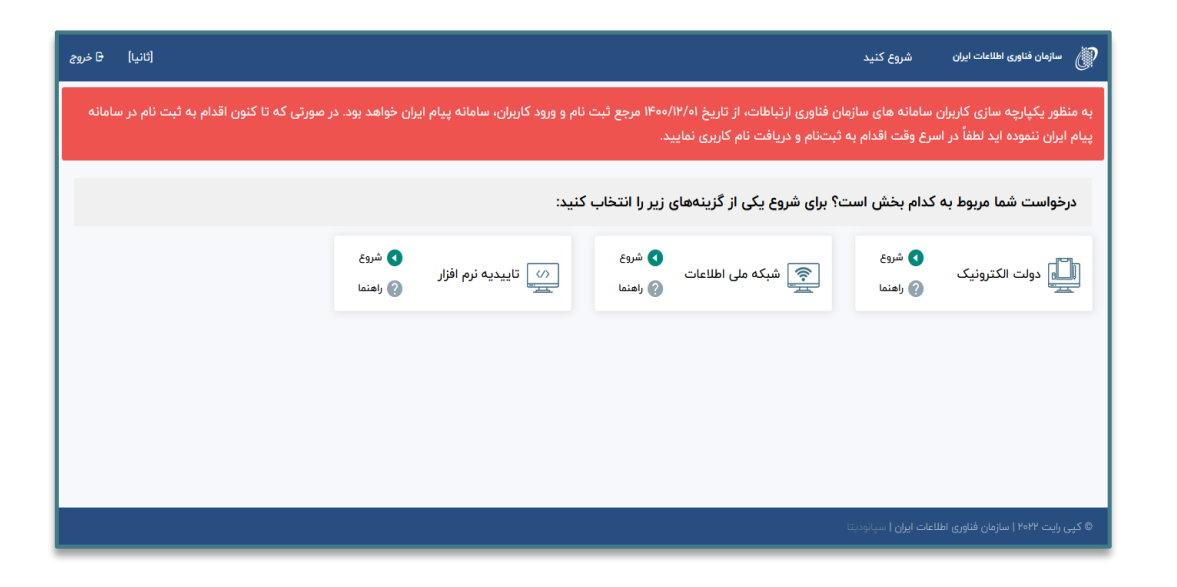

با انتخاب هر دستهبندی لیست خدمات ارائهشده توسط سازمان فناوری نمایش داده می شود.

💷 🛛 سازمان فناوری اطلاعات ایران

ايجاد درخواست جديد

پس از انتخاب دستهبندی موردنظر، لیست درخواستهای مرتبط با دستهی انتخاب شده در جدولی مشابه تصویر زیر نمایش داده میشود. در این صفحه میتوانید درخواستهای ثبتشده خود را مشاهده و یا حذف نمایید.

جهت ایجاد یک درخواست جدید طبق مراحل زیر عمل کنید:

**گام اول:** روی قسمت «ایجاد درخواست جدید» کلیک کنید.

| (ثانيا) 🕞 خروج         |             |                                          |                     | نروع كنيد                     | الله سازمان فناوری اطلاعات ایران 🖞                |
|------------------------|-------------|------------------------------------------|---------------------|-------------------------------|---------------------------------------------------|
|                        | · · · · ·   | وفعيت                                    | جستجو               | Ţ                             | تاييديه نرمافزار                                  |
|                        |             | د                                        | 🕁 ایجاد درخواست جدی | •                             |                                                   |
| عمليات                 | تاريخ تاييد | تاريخ ايجاد درخواست                      | 🕴 نوع درخواست 🗧     | 🔶 وضعیت درخواست               | 🔶 عنوان درخواست                                   |
| <u>ا</u> ست            | مشاهده درخر | ∥≌:oo ∥foo/lo                            | صدور ۱۸/            | در حال تکمیل اطلاعات          | سلامت و احراز اصالت نرمافزار<br>B3B71F0272        |
| است حذف                | مشاهده درخر | lF:l∆ lF∘o/lo                            | صدور ۱۹/            | در حال تکمیل اطلاعات          | تاییدیه فنی نرم افزار<br>C8F3115506               |
| است حذف                | مشاهده درخو | 11:15 lFoo/10.                           | مىدور ١٨/           | انصراف از درخواست توسط متقاضی | سلامت و احراز اصالت نرمافزار<br>DFC667CCE6        |
| باست حذف               | مشاهده درخر | 15:11 <sup>6</sup> 11 <sup>6</sup> 00/10 | مىدور ۴/۱۷          | در حال تکمیل اطلاعات          | سلامت و احراز اصالت نرمافزار<br><b>27750C9FE5</b> |
| نمایش ۱ تا ۴ از ۴ مورد |             |                                          |                     |                               |                                                   |
|                        |             |                                          |                     | <b>ران ا</b> سپانودیتا        | © کپی رایت ۲۰۲۲   سازمان فناوری اطلاعات ای        |

**گام دوم:** نوع سامانه را «تائیدیه نرمافزار» و نوع درخواست را «سلامت و احراز اصالت نرمافزار» انتخاب نمایید.

**گام سوم:** کلید «تائید و ادامه» را فشار دهید.

|                        | ·           | ×                    | ، جدید     | • ثبت درخواست                       | تاييديه نرمافزار                                  |
|------------------------|-------------|----------------------|------------|-------------------------------------|---------------------------------------------------|
|                        |             |                      | ~          | انتخاب سامانه *<br>تاییدیه نرمافزار |                                                   |
| عمليات                 | تاريخ تاييد |                      | ت نرمافزار | نوع درخواست *<br>سلامت و احراز اصال | . عنوان درخواست                                   |
| شاهده درخواست          | ٩           | انصراف               | -          | در حال تکمیل اطلا:<br>تایید و ادامه | سلامت و احراز اصالت نرمافزار<br>B3B71F0272        |
| شاهده درخواست حذف      | •           | 1)6:19 ))600/10/19   | صدور       | در حال تکمیل اطلاعات                | تاييديه فنى نرم افزار<br>C8F3115506               |
| شاهده درخواست حذف      | •           | ]];]\$ ]%oo/[o/]A    | صدور       | انصراف از درخواست توسط متقاضی       | سلامت و احراز اصالت نرمافزار<br>DFC667CCE6        |
| شاهده درخواست حذف      | •           | \\$;})\$ }}€∞e/1e/1} | صدور       | در حال تکمیل اطلاعات                | سلامت و احراز اصالت نرمافزار<br><b>27750C9FE5</b> |
| نمایش ۱ تا ۴ از ۴ مورد |             |                      |            |                                     |                                                   |
|                        |             |                      |            |                                     |                                                   |
|                        |             |                      |            | ت ایران   سپانودیتا                 | © کپی رایت ۲۰۲۲ سازمان فناوری اطلاعا              |

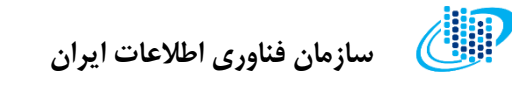

#### پيشخوان

پس از انتخاب و تائید نوع درخواست، به صفحهای مشابه تصویر زیر هدایت می شوید. در این صفحه مشخصات درخواست و نیز اطلاعیه و پیغامهایی که در مراحل مختلف کارشناسی پرونده صادر می شوند نمایش داده می شود.

| ک رو <sup>مگ</sup> یزی<br>(کانیا) 🖯 خروج                                                                                                    | الله الملاعات ايران                           | P  |
|----------------------------------------------------------------------------------------------------|-----------------------------------------------|----|
| 🖻 درخواست > صفحه اصلی                                                                                                    | عارتابل                                       | 88 |
| * در حال حاضر در حال تکمیل درخواست با کد رهگیری B۳BviFə۲۷۲ می باشید. لطفاً پس از تکمیل اطلاعات از طریق منوی "ارسال برای کارشناسی" درخواست خود | سلامت و احراز اصالت نرمافزار                  | Ê  |
| را جهت بررسی ارسال نمایید شروع تکمیل اطلاعات                                                                                                  | اطلاعات شرکت<br>اطلاعات هیات مدیره            | C  |
|                                                                                                    | مشخصات کلی نرم افزار                          |    |
| لطفاً مراحل درخواست را گام به گام ادامه دهید.                                                                                                 | مالکین و پدیدآورندگان<br>مشخصات فنی نرمرافزار |    |
| در صورتی که مدارک و اطلاعات مورد نیاز کامل باشد امکان ارسال پرونده برای کارشناسی را دارید.                                                    | مشتریان                                       | 9  |
| برای مشاهده سایر درخواست های شرکت یا ایجاد درخواست جدید و یا تمدید اینجا کلیک کنید                                                            | مستندات و مدارک                               | Ŷ  |
|                                                                                                    | ارسال برای کارشناسی                           | ^  |
|                                                                                                    | نواقص                                         | ٩  |
|                                                                                                    | تيكت پشتيبانى                                 | ?  |
| © کپی رایت ۲۹۴۲   سازمان فناوری اطلاعات ایران   سپانودیتا                                                                                     |                                               |    |

جهت ثبت مشخصات درخواست روی کلید « شروع تکمیل اطلاعات» کلیک نمایید.

سازمان فناوری اطلاعات ایران 🛛

### اطلاعات شركت

در اولین مرحله از ثبت درخواست مجوز می بایست مشخصات شرکت را ثبت نمایید. برای این منظور طبق گامهای زیر اقدام کنید:

**گام اول:** شناسه ملی و نام شرکت را در محلهای مربوطه وارد نمایید. در صورتی که شرکت در گذشته نام دیگری داشتهاست، آن نام را نیز در کادر مخصوص به خود درج کنید.

**گام دوم:** نوع شرکت را از لیست انتخاب کرده و کد اقتصادی و شماره ثبت را وارد کنید.

**گام سوم:** نوع مالکیت شرکت را تعیین نمایید.

**گام چهارم:** اطلاعات آدرس و تماس شرکت را در کادرهای مربوطه درج کنید.

**گام پنجم:** روی کلید «ثبت اطلاعات» کلیک کنید.

| (ثانیا) & خروج  |                |                 | کد رہـگــيـری<br>B3B71F0272  | 🛒 سازمان فناوری اطلاعات ایران                                               |
|-----------------|----------------|-----------------|------------------------------|-----------------------------------------------------------------------------|
|                 |                |                 | درخواست 、 تکمیل اطلاعات شرکت | 🗈 كارتابل                                                                   |
| نام قبلی شرکت   |                | ا نام شرکت      | شناسه ملی شرکت               | اطلاعات شرکت اطلاعات شرم افزار اطلاعات شرکت                                 |
| نوع مالكيت<br>▼ | شماره ثبت شرکت | کد اقتصادی شرکت | نوع شرکت<br><del>ب</del>     | ۲ اطلاعات هیات مدیره                                                        |
| کد پستی         |                | . آدرس          | استان محل فعالیت<br>+        | <ul> <li>۳ مشحصات کلی نرم افزار</li> <li>۹ مانکین و پدیدآورندگان</li> </ul> |
|                 | وب سایت شرکت   |                 | Email                        | <ul> <li>مشخصات فتی ترمافزار</li> <li>مشتریان</li> </ul>                    |
| ادامه           |                |                 | ثبت اطلاعات                  | ۲ مستندات و مدارک<br>۸ ارسال برای کارشناسی                                  |
|                 |                |                 |                              | نواقص<br>۲ تیکت پشتیبانی                                                    |
|                 |                |                 |                              | s ©                                                                         |

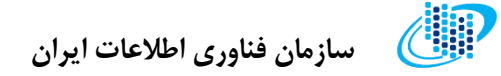

### اطلاعات هيات مديره

در این مرحله، لازم است تا اطلاعات مربوط به اعضای هیات مدیرهی شرکت را در سامانه ثبت نمایید.

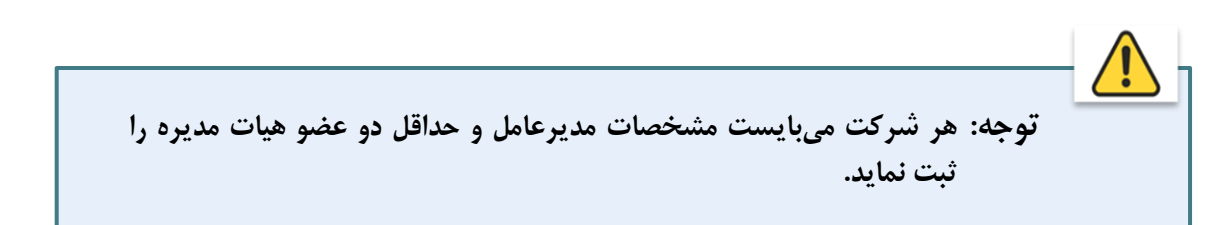

| (ٹانیا) & خروج         |            |                 | <del>مگیری</del><br>B3B71F0                    | کہ رہ<br>1272 ≡ | الل سازمان فناوری اطلاعات ایران  |
|------------------------|------------|-----------------|------------------------------------------------|-----------------|----------------------------------|
|                        |            |                 | <ul> <li>۲ تکمیل اطلاعات هیات مدیره</li> </ul> | 🖻 درخواست       | 🔡 كارتابل                        |
|                        |            |                 | بات مدیرہ                                      | افزودن هې       | اسلامت و احراز اصالت نرمافزار (ا |
| عمليات                 | تلفن همراه | سمت             | نام خانوادگی                                   | نام             | اطلاعات هیات مدیره 🥐             |
| ويرايش حذف             | ٥٩١١١١١١   | مدير عامل       | ويسى                                           | مراد            | 🖤 مشخصات کلی نرم افزار           |
| ويرايش حذف             | o91111111  | عضو هيأت مديره  | تشكرى                                          | سارا            | 🔒 مالکین و پدیدآورندگان          |
| ويرايش حذف             | ٥٩١١١١١١١  | رئيس هيأت مديره | عظيمى                                          | اكير            | ۵ مشخصات فنی نرم افزار           |
| نمایش ۱ تا ۳ از ۳ مورد |            |                 |                                                |                 | 🔗 مشتریان                        |
|                        |            |                 |                                                |                 | 💜 مستندات و مدارک                |
|                        |            |                 |                                                |                 | 🔥 ارسال برای کارشناسی            |
|                        |            |                 |                                                |                 | 🔅 نواقص                          |
|                        |            |                 |                                                | _               | ? تیکت پشتیبانی                  |
|                        |            |                 |                                                |                 |                                  |

توجه: برای هر یک از اعضای هیات مدیره، لازم است یک فرم مجزا پر شود. برای این منظور روی کلید افزودن هیات مدیره کلیک کرده و برای هر عضو، «سمت» مربوطه را انتخاب نمایید.

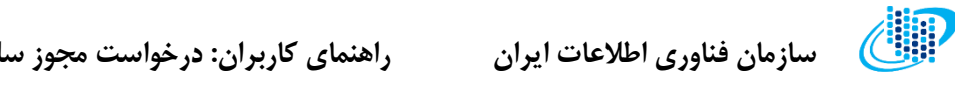

راهنمای کاربران: درخواست مجوز سلامت و احراز اصالت نرمافزار

جهت افزودن عضو هیات مدیره جدید مراحل زیر را پیگیری نمایید:

**گام اول:** روی کلید «افزودن هیات مدیره» کلیک کنید.

**گام دوم:** اطلاعات مورد نیاز را نظیر سمت اعضا، کد ملی، تحصیلات و... را به طور دقیق و صحیح در کادرهای مربوطه درج نماييد.

**گام سوم:** روی کلید «تایید و ثبت» کلیک نمایید.

| [ثانيا] 🗗 خروج         |                     |                          | کدرہگیری<br>B3B71F0272 🗮                      | الله سازمان فناوری اطلاعات ایران                                        |
|------------------------|---------------------|--------------------------|-----------------------------------------------|-------------------------------------------------------------------------|
|                        | x                   |                          | دن هیات مدیره                                 | افزو، 🔡                                                                 |
|                        |                     | کد ملی ۔۔۔۔۔ اتباع خارجی | <u>ب</u>                                      | المالت و احراز اصالت نرم، ا                                             |
| عمليات                 | نام پدر             | نام خانوادگی             |                                               | اطلاعات شرکت<br>اطلاعات هیات مدیره                                      |
|                        | تحصيلات             | تاريخ تولد               | <u>يت</u>                                     | س مشخصات کلی نرم افزار                                                  |
|                        | پ<br>پست الکترونیکی | تلفن همراه               | پ<br>ثابت                                     | <ul> <li>مالکین و پدیدآورندگان</li> <li>مشخصات فنی نرم افزار</li> </ul> |
| نمایش ۱ تا ۳ از ۳ مورد |                     |                          |                                               | 🔗 مشتریان                                                               |
|                        | تایید و ثبت انصراف  |                          |                                               | <ul> <li>مستندات و مدارک</li> <li>ایسال برای کارشناس .</li> </ul>       |
|                        |                     |                          |                                               |                                                                         |
|                        |                     |                          |                                               | <ul> <li>نواقص</li> <li>تیکت بشتیبانی</li> </ul>                        |
|                        |                     | میانودیتا                | © کپی رایت ۲۰۲۲   سازمان فناوری اطلاعات ایران |                                                                         |

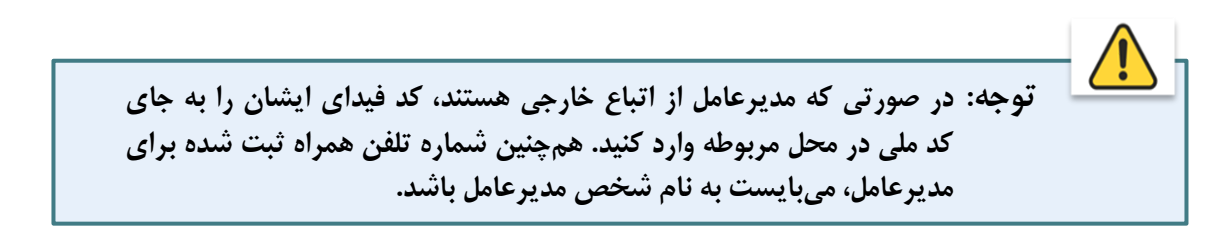

🕼 🛛 سازمان فناوری اطلاعات ایران

راهنمای کاربران: درخواست مجوز سلامت و احراز اصالت نرمافزار

مشخصات کلی نرمافزار

در مرحله سوم از ثبت اطلاعات در سامانه درخواست مجوز، می بایست مشخصات کلی نرمافزار از جمله نام، نسخه، نوع معماری و… را طبق گامهایی که در ادامه شرح داده می شود وارد نمایید:

**گام اول:** نام نرمافزار را به فارسی و انگلیسی در کادرهای مشخص شده درج نمایید.

**گام دوم:** نسخه و طبقهبندی نرمافزار را تعیین کنید.

**گام سوم:** توصيف و شرح كلى ان اهداف توليد نرمافزار ارائه دهيد.

**گام چهارم:** کارکردهای نرمافزار را توضیح دهید.

**گام پنجم:** روی کلید «ثبت اطلاعات» کلیک کنید.

| (ٹانیا) B خروج                                   |                                                     | کہ رہے گیے رہ<br>B3B71F0272                                        | الله سازمان فناوری اطلاعات ایران |
|--------------------------------------------------|-----------------------------------------------------|--------------------------------------------------------------------|----------------------------------|
|                                                  |                                                     | 🖻 درخواست 🔸 ثبت اطلاعات نرمافزار                                   | 🔡 كارتابل                        |
|                                                  |                                                     | <table-cell> راهنما</table-cell>                                   | 🗎 سلامت و احراز اصالت نرمافزار   |
|                                                  |                                                     | ۔<br>مواد زیر جتما باید در هنگام تکمیل فرم مدنظر قرار گیرد.        | اطلاعات شرکت                     |
| محصول) در سامانه وارد شود. مثال: اتوماسیون اداری | سم عام(کارکرد اصلی محصول) و اسم خاص(برند            | <ul> <li>عنوان(نام) محصول نرم افزاری حتما باید شامل ایر</li> </ul> | اللاعات هيات مديره               |
|                                                  | خواهد خورد.                                         | سپهرایانه در غیر این صورت درخواست برگشت «                          | 😈 مشخصات کلی نرم افزار           |
|                                                  | نام انگلیسی                                         | نام فارسی                                                          | مشخصات فنہ، ترمافتا،             |
| liði sá salann                                   | test                                                | تىيىت                                                              | ک در زر                          |
| معماری ترمانور<br>مبتنی بر مولفه 🔹 🔹             | میمهبندی ترمهرر<br>اتوماسیون اداری و مدیریت اسناد * | נארבה נקאפונו                                                      | مستندات و مدارک                  |
|                                                  |                                                     | ۔ توصیف نرمافزار و شرح کلی اهداف<br>تست                            | 🚺 ارسال برای کارشناسی            |
|                                                  |                                                     |                                                                    | في نواقص                         |
|                                                  |                                                     |                                                                    | 김 تىكت پشتىبانى                  |
|                                                  |                                                     |                                                                    |                                  |
|                                                  |                                                     |                                                                    |                                  |
|                                                  |                                                     | کارکردهای نرمافزار                                                 |                                  |
|                                                  |                                                     | تست                                                                |                                  |
|                                                  |                                                     |                                                                    |                                  |
|                                                  |                                                     |                                                                    |                                  |
|                                                  |                                                     |                                                                    |                                  |
|                                                  |                                                     |                                                                    |                                  |
|                                                  |                                                     |                                                                    |                                  |
|                                                  |                                                     | ثبت اطلاعات                                                        |                                  |
|                                                  |                                                     |                                                                    |                                  |
|                                                  |                                                     |                                                                    |                                  |
|                                                  |                                                     | © کپی رایت ۲۰۲۲   سازمان فناوری اطلاعات ایران   سپانودیتا          |                                  |

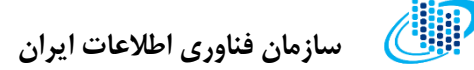

## مالکین و پدیدآورندگان

در این مرحله می بایست مشخصات افرادی که به صورت حقیقی یا حقوقی، مالک و یا پدیدآورندهی نرمافزار هستند، در سامانه ثبت نمایید.

| (ثانيا) & خروج                         |                                    |                                                                                            | کدرہگیری<br>B3B71F0272 🛛 🗮                                                        | الله سازمان فناوری اطلاعات ایران                                                               |
|----------------------------------------|------------------------------------|--------------------------------------------------------------------------------------------|-----------------------------------------------------------------------------------|------------------------------------------------------------------------------------------------|
|                                        |                                    | ان                                                                                         | 🖻 درخواست 🔸 مالکان و پدیدآورندگا                                                  | 🔡 كارتابل                                                                                      |
|                                        |                                    |                                                                                            | 🕄 راهنمای تکمیل فرم                                                               | العلامت و احراز اصالت نرم افزار           سلامت و احراز اصالت نرم افزار           اطلاعات شرکت |
|                                        |                                    | ت شود:                                                                                     | موارد زیر در هنگام ثبت اطلاعات باید رعایت                                         | ۲ اطلاعات هیات مدیره                                                                           |
|                                        | بی وی می باشد.<br>بی               | ی/حقوقی است که تمامی حقوقی مادی نرم افزار م<br>محمد می است که تمامی حقوقی مادی نرم افزار م | <ul> <li>منظور از مالک شخصیت حقیقی</li> </ul>                                     | 🕐 مشخصات کلی نرم افزار                                                                         |
| بود که پدیداورنده حتما باید شخصیت      | علق به وی می باشد. دقت ت<br>ی شود. | حقیقی است که تمامی حقوق معنوی نرم افزار مت<br>وارد نمودن شخصیت حقوقی درخواست تایید نم      | <ul> <li>منظور از پدیداورنده شخصیت</li> <li>حقیقی داشته باشد و در صورت</li> </ul> | 🔒 مالکین و پدیدآورندگان                                                                        |
| ال اگر نرم افزار به سفارش دستگاه دولتی | ۔<br>- ارائه کرده است. به طور مث   | حقوقی می باشد سفارش تهیه نرم افزار را به مالک                                              | <ul> <li>منظور از تهیه کننده شخصیت</li> </ul>                                     | ۵ مشخصات فنی نرم،افزار                                                                         |
| ، باشد.                                | کنندہ می توانند با مالک یک         | ننده دستگاه مدنظر می شود. دقت شود که تهیه                                                  | خاصی تهیه شده است تهیه کن                                                         | 🔗 مشتریان                                                                                      |
|                                        |                                    | ، شخص حقوقی                                                                                | افزودن شخص حقيقى افزودن                                                           | ک مستندات و مدارک<br>ایسال بیای کاشناس                                                         |
| عمليات                                 | سهم                                | نقش                                                                                        | نام                                                                               |                                                                                                |
| ويرايش حذف                             | ۵۰                                 | پديدآورنده                                                                                 | مينو عظيميان                                                                      | 😒 نواقص                                                                                        |
| ويرايش حذف                             | ۵۰                                 | پديدآورنده                                                                                 | امین ملکی                                                                         | ? تیکت پشتیبانی                                                                                |
| ويرايش حذف                             | 100                                | سفارش دهنده(مالک)                                                                          | ثانيا                                                                             |                                                                                                |
| نمایش ۱ تا ۳ از ۳ مورد                 |                                    |                                                                                            |                                                                                   |                                                                                                |
|                                        |                                    |                                                                                            |                                                                                   |                                                                                                |
|                                        |                                    |                                                                                            |                                                                                   |                                                                                                |
|                                        |                                    |                                                                                            |                                                                                   |                                                                                                |

در هنگام تکمیل اطلاعات این قسمت بهتر است به نکات زیر توجه داشته باشید:

- منظور از پدیدآورنده، شخصیت حقیقی است که تمامی حقوق معنوی نرمافزار متعلق به اوست. دقت شود که پدیدآورنده حتما باید شخصیت حقیقی باشد و در صورت وارد نمودن شخصیت حقوقی درخواست مورد تائید واقع نخواهد شد.
- منظور از تهیه کننده، شخصیتی حقوقی است که سفارش تهیه نرم افزار را به مالک ارائه کردهاست. به طور مثال اگر نرم افزار به سفارش دستگاه دولتی خاصی تهیه شدهاست، تهیه کننده دستگاه مربوطه در نظر گرفته می شود.

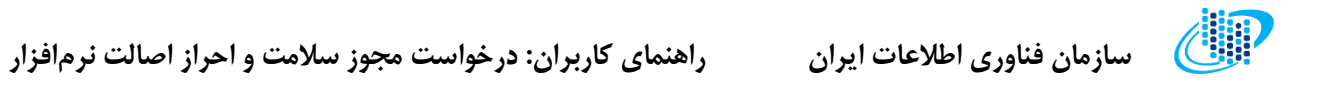

بنابراین جهت افزودن شخص حقیقی اقدامات زیر را انجام دهید:

**گام اول:** روی گزینه «افزودن شخص حقیقی» کلیک کنید.

**گام دوم:** مشخصات فردی شخص را در کادرهای مربوطه وارد نمایید.

| (ئانيا) & خروڅ         |                                                                                                    |                           | کدرمگیری<br>B3B71F0272 =                      | m) سازمان فناوری اطلاعات ایران                                      |
|------------------------|----------------------------------------------------------------------------------------------------|---------------------------|-----------------------------------------------|---------------------------------------------------------------------|
| ×                      |                                                                                                    |                           | ن شخص حقیقی                                   | افزودر 🔡                                                            |
| Ciarter 20 a           |                                                                                                    |                           |                                               | 🖆 سلامت و احراز اصالت نرد 💦 کد ملی                                  |
| رش دستگاه دولتی        | نام پذر                                                                                                    | نام خانوادگی              |                                               | ال اطلاعات شرکت<br>الم اطلاعات هیات مدیره<br>الم اطلاعات هیات مدیره |
|                        | سهم(درصد)                                                                                                    | ن <b>قش</b><br>بدیدآمانده | مدور شناسنامه                                 | سخمات کلی ترم افزار محل م                                           |
| طيات                   | تابيد و ثبت الصراف                                                                                                    |                           |                                               | ماندین و پدیداورندان<br>مشخصات قنی نرمافزار                         |
|                        |                                                                                                    |                           |                                               | <ul> <li>هشتریان</li> <li>هستندات و مدارک</li> </ul>                |
|                        | اهه المعني المعني معني المعني معني معني معني معني معني معني معني | سفارش دهنده(مالک)         | ئانيا                                         | ارسال برای کارشناسی                                                 |
| نمایش ۱ تا ۳ از ۳ مورد |                                                                                                    |                           |                                               | في نواقص                                                            |
|                        |                                                                                                    |                           |                                               | 김 تىكت پشتىبانى                                                     |
|                        |                                                                                                    |                           | @ کپی رایت ۲۰۲۷   سازمان فناوری اطلاعات ایران |                                                                     |

**گام سوم:** نقش فرد را از لیست انتخاب کنید.

**گام چهارم:** سهم مالکیت فرد را به صورت درصد در کادر مربوطه درج نمایید.

**گام پنجم:** کلید «تایید و ثبت» را فشار دهید.

سازمان فناوري اطلاعات ايران

راهنمای کاربران: درخواست مجوز سلامت و احراز اصالت نرمافزار

در صورتی که فرد یا افراد حقوقی جزو مالکان یا پدیدآورندگان نرمافزار هستند، برای درج اطلاعات آنها در سامانه مطابق گامهای زیر عمل نمایید:

> گام اول: روی گزینه «افزودن شخص حقوقی» کلیک کنید. گام دوم: مشخصات شرکت را نظیر شناسه ملی، شماره ثبت و... را در کادر وارد نمایید. گام سوم: اطلاعات تماس با شرکت را در قسمتهای مشخص شده درج کنید. گام چهارم: نقش فرد را از لیست انتخاب کنید.

> > **گام پنجم:** سهم مالکیت فرد را به صورت درصد در کادر مربوطه درج نمایید.

| ۲       از تابل       افزودن شخص حقوقی         ۲       سایا دواتر امالت نوان       اباید شخصیت         ۱       سایات میان دواتر امالت نوان       اباید شخصیت         ۱       سایات میان دواتر امالت نوان       اباید شخصیت         ۱       سایات میان دواتر امالت نوان       اباید شخصیت         ۱       سایات میان دواتر امالت نوان       اباید شخصیت         ۱       سایات میان دواتر امالت نوان       اباید شخصیت         ۱       سایات میان دواتر امالت نوان       محال ثبت         ۱       سایات میان دواتر امالت نوان       محال ثبت         ۱       سایات میان دواتر امالت نوان       محال ثبت         ۱       سایات میان دواتر امالت میان دواتر امالت نوان       البایات میان دواتر امالت امالت دوان دوانتر امالت دوانتر امالت دوانتر امالت دوانتر امالت دوانتر امالت دوانتر امالت دوانتر امالت دوانتر امالت دوان دوانتر امالت دوانتر امالت دوانتر امالت دوانتر امالت دوانتر امالت دوانتر امالت دوانتر امالت دوانتر امالت دوانتر امالت دوانتر امالت دوانتران دوانتران د                                                                                                    |
|----------------------------------------------------------------------------------------------------|
| اغ سلامت و اجزاز امالت نو<br>العلامات شرکت<br>العلامات شرکت<br>العلامات عبات مدیره<br>العلامات عبات مدیره<br>العلامات عبات مدیره<br>العلامات عبات مدیره<br>العلامات مدیره<br>العلام<br>العلامات مدیره<br>العلامات مدیره<br>العملامات مدیره<br>العملامات مدیره<br>العملامات مدیره<br>الع مدیره<br>العلامات مدیره<br>المات مدی |
| ال اللاليات شركت<br>الاللايات هيك مديره<br>الالبات هيك مديره<br>عند مديره<br>عند مديرة الألل<br>عند مديرة الألل<br>عند مديرة الألل                                                                                                    |
| ی مشخصات کلی نزم افزار<br>۱۳ مشخصات کلی نزم افزار<br>۱۹ مالکند مید در آمندگای                                                                                                    |
| الكبين ميديد آميند كالب                                                                                                    |
| می میترماندان<br>ه مشتمات قنی نرماندزار آدرس<br>میا                                                                                                    |
| <ul> <li>۵۵ مشتریان</li> <li>۵۵ مشتریان</li> <li>۲۰۰۰۰۰۰۰۰۰۰۰۰۰۰۰۰۰۰۰۰۰۰۰۰۰۰۰۰۰۰۰۰۰۰۰۰</li></ul>                                                                                                    |
| السال برای کارشناسی                                                                                                    |
| نواقص 🕹 نواقص                                                                                                    |
| 😰 تیکت پشتیبانی                                                                                                    |
| © کپی رایت ۲۹۲۲   سازمان فناوری اطلاعات ایران   سیانودینهٔ                                                                                                    |

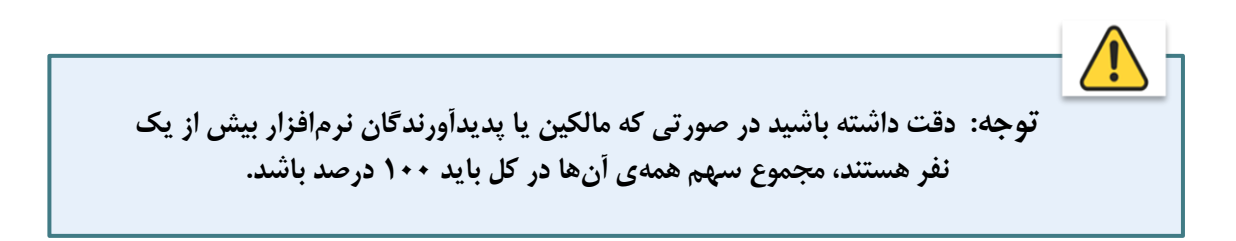

## مشخصات فنى نرمافزار

در مرحله پنجم از ورود اطلاعات جهت ثبت درخواست مجوز، سامانه مشخصات فنی نرمافزار نظیر زیرسیستمها، سرورها و ایستگاههای کاری را درخواست میکند.

| (ثانيا) & خروم            |                         |                     |                       |                     | دى<br>B:                  | کدرہگیں<br>BB71F0272 = | ) سازمان فناوری اطلاعات ایران              |
|---------------------------|-------------------------|---------------------|-----------------------|---------------------|---------------------------|------------------------|--------------------------------------------|
|                           |                         |                     |                       |                     | شخصات فنى نرمافزار        | 🖻 درخواست 🕨 ه          | كارتابل                                    |
|                           |                         |                     |                       |                     |                           | 🕄 راهنما               | سلامت و احراز اصالت ترمافزار               |
|                           |                         |                     | شود:                  | . شامل موارد زیر می | بل این فرم باید رعایت شود | مواردی که در تکمی      | اطلاعات شركت                               |
| د به عنوان زیر سیستم وارد | ه و دریافت مجوز می باشی | ه خواهان اخذ تاییدی | زیرسیستم هایی ک       | رم افزار باید حتما  | احراز اصالت و سلامت ن     | • در گواهی             | اطلاعات هیات مدیرہ<br>مشخصات کلی نرم افزار |
|                           | ان تطابق داشته باشد.    | باید با لیست مشتری  | ىتريان ذكر مى شود     | ه عنوان تعداد مش    | به ازای هر زیرسیستم ب     | شود.<br>• عددی که      | مالکین و پدیدآورندگان                      |
|                           |                         | ه شود.              | ی اصلی نرم افزار ارائ | ید زیرسیستم هار     | تاییدیه فنی نرم افزار با  | • در گواهی             | مشخصات فنى نرمافزار                        |
|                           |                         |                     |                       |                     |                           | زيرسيستمها             | مشتریان                                    |
|                           |                         |                     |                       |                     | _                         |                        | مستندات و مدارک<br>ارسال برای کارشناسی     |
|                           |                         |                     |                       |                     |                           | افزودن                 |                                            |
| عمليات                    | ان                      | تعداد مشتريا        |                       | ستم                 | عنوان زيرسي               |                        | نواقص                                      |
|                           | ويرايش                  |                     | w                     |                     | و انبارداری               | سامانه جمع داری        | تيكت پشتيبانی                              |
| دف                        | ويرايش                  |                     | F                     |                     |                           | سامانه اموال           |                                            |
|                           |                         |                     |                       |                     | •                         | افزودن                 |                                            |
| عمليات                    | پایگاه داده             | م عامل              | سيستد                 | نویسی               | زبان برنامه               | عنوان                  |                                            |
| <mark>یرایش</mark> حذف    | 9 -Ora                  | cle                 | ويندوز-لينوكس-        |                     | -BASIC                    | تست                    |                                            |
| نمایش ۱ تا ۱ از ۱ مورد    |                         |                     |                       |                     |                           |                        |                                            |
|                           |                         |                     |                       |                     | گاه کاری(Client)          | مشخصات ايست            |                                            |
|                           |                         |                     |                       |                     | -                         | افزودن                 |                                            |
| عمليات                    | مرورگر                  | سيستم عامل          | امەنويسى              | زبان برنا           | نوع برنامه                | عنوان                  |                                            |
| ويرايش حذف                | سافارى-                 | مک-                 |                       | -A+-ABAP            | وہسایت-                   | تست                    |                                            |
| نمایش ۱ تا ۱ از ۱ مورد    |                         |                     |                       |                     |                           |                        |                                            |
|                           |                         |                     |                       |                     |                           |                        |                                            |
|                           |                         |                     |                       |                     |                           |                        |                                            |
|                           |                         |                     |                       |                     |                           |                        |                                            |

در هنگام تکمیل اطلاعات این قسمت بهتر است به نکات زیر توجه داشته باشید:

- در گواهی احراز اصالت و سلامت نرم افزار باید حتما زیرسیستمهایی که خواهان اخذ تاییدیه و دریافت مجوز هستند به عنوان زیر سیستم ثبت شوند.
- عددی که به ازای هر زیرسیستم به عنوان تعداد مشتریان ذکر می شود باید با لیست مشتریان تطابق داشته باشد.

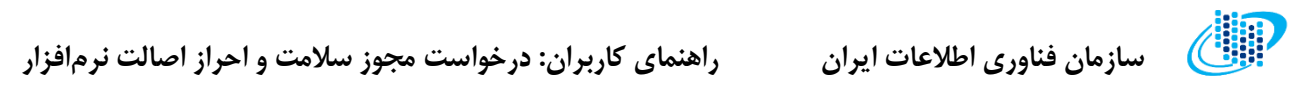

بنابراین جهت افزودن این اطلاعات، اقدامات زیر را انجام دهید:

- الف افزودن زيرسيستم:
- **گام اول:** در قسمت «زیرسیستمها» روی کلید «افزودن» کلیک کنید.
- **گام دوم:** مطابق تصویر نوع زیرسیستم و تعداد مشتریان دولتی و دستگاههای اجرایی را وارد کنید.
  - **گام سوم:** تعیین کنید که آیا نرمافزار دارای گواهی امنیتی هست یا خیر.
    - **گام چهارم:** کاربردهای زیرسیستم را در کادر توضیحات درج نمایید.
      - **گام پنجم:** کلید «ثبت و تایید» را فشار دهید.

| € خروج | (ثانيا)       |                          |                                  |         |                | کـد رهـگــيـرى<br>B3B71F0272                | ایران 📃                           | سازمان فناوری اطلاعات                                     |
|--------|---------------|--------------------------|----------------------------------|---------|----------------|---------------------------------------------|-----------------------------------|-----------------------------------------------------------|
|        |               | ×                        |                                  |         |                | یستم کاربردی                                | افزودن س                          | 🔡 کارتابل                                                 |
|        |               | ÷                        | شتریان دولتی و دستگاه های اجرایی | تعداد م | Ŧ              |                                             | زيرسيستم                          | العالمة و احراز اصالت ثرو<br>المالية في كير               |
|        | یر سیستم وارد |                          |                                  |         | •              | ن دارد؟<br>د                                | <b>گواهی امنیتر</b><br>انتخاب کنی | الملاعات هيات مديره<br>الطلاعات هيات مديره                |
|        |               |                          |                                  |         |                |                                             | توضيحات                           | سی مشخصات کلی نرم افزار<br>هالکین و پدیدآورندگان          |
|        | _             | سراف                     | تاييد و ثبت الد                  |         |                |                                             |                                   | <ul> <li>مشخصات فنی نرم افزار</li> <li>مشتریان</li> </ul> |
|        | _             | _                        |                                  | _       |                |                                             | -                                 | 🛛 مستندات و مدارک                                         |
|        |               |                          |                                  |         |                | افزودن                                      |                                   | 🔥 ارسال برای کارشناسی                                     |
|        | يات           | عما                      | تعداد مشتريان                    |         | عنوان زيرسيستم |                                             |                                   | 🔇 نواقص                                                   |
|        |               | ویرایش حذف<br>ویرایش حذف | h<br>h                           |         |                | سامانه جمع داری و انبارداری<br>سامانه اموال |                                   | ᡗ تیکت پشتیبانی                                           |

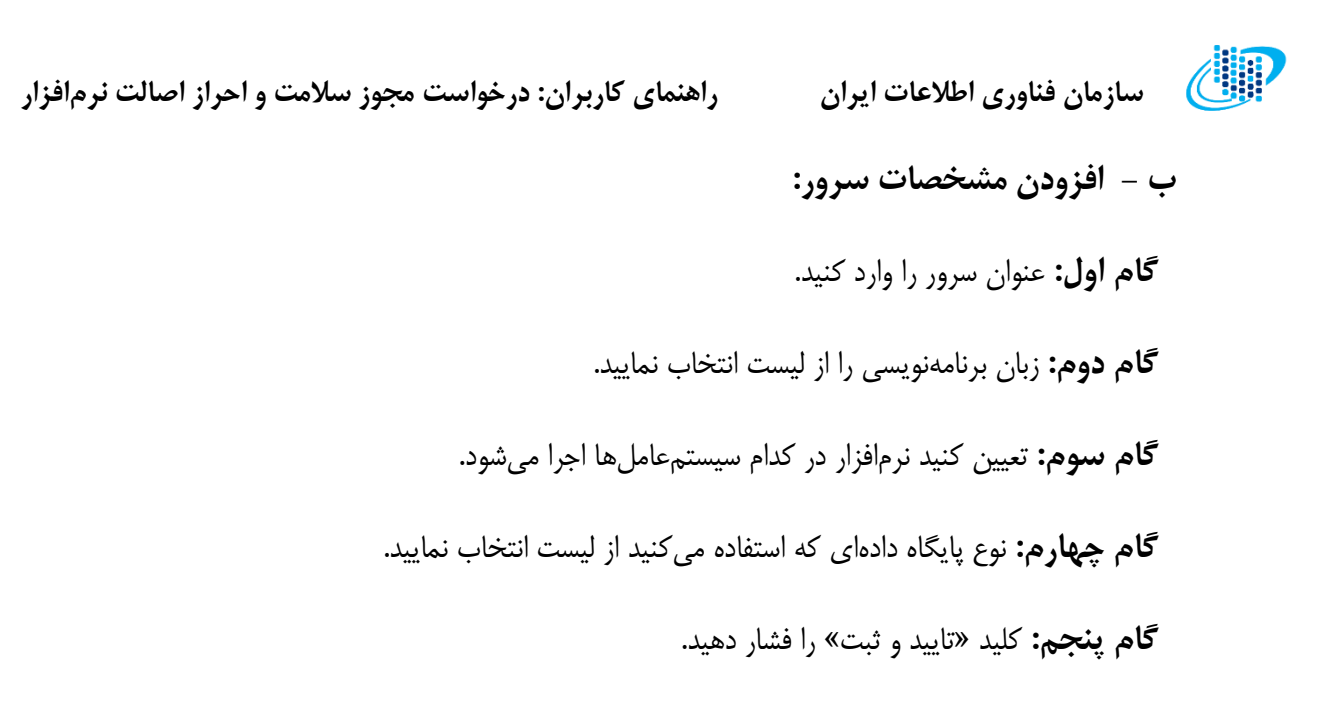

| (ثانيا) 🗗 خروج         | ايرن <del>کارمگيری</del><br>B3B71F0272 = نايرن | سازمان فناوری اطلاعات              | P  |
|------------------------|------------------------------------------------|------------------------------------|----|
|                        | مشخصات سرور ×                                  | كارتابل                            | 88 |
|                        | منوان                                          | سلامت و احراز اصالت نرد            | Ê  |
|                        | زبان,رنامه نویسی                               | اطلاعات شرکت<br>اطلاعات هیات مدیره | 0  |
|                        | سيستم عامل                                     | مشخصات کلی نرم افزار               | e  |
| ات                     |                                                | مالکین و پدیدآورندگان              | 6  |
|                        | پلیگاه داده                                    | مشخصات فنى نرمافزار                | 0  |
|                        |                                                | مشتریان                            | 9  |
| نمایش ۱ تا ۲ از ۲ مورد | تابيد و ثبت المراف                             | مستندات و مدارک                    | Y  |
|                        |                                                | ارسال برای کارشناسی                |    |
|                        | مشخمات سرور                                    | نواقص                              | ٩  |
|                        | الفزودن                                        | تیکت پشتیبانی                      | ?  |

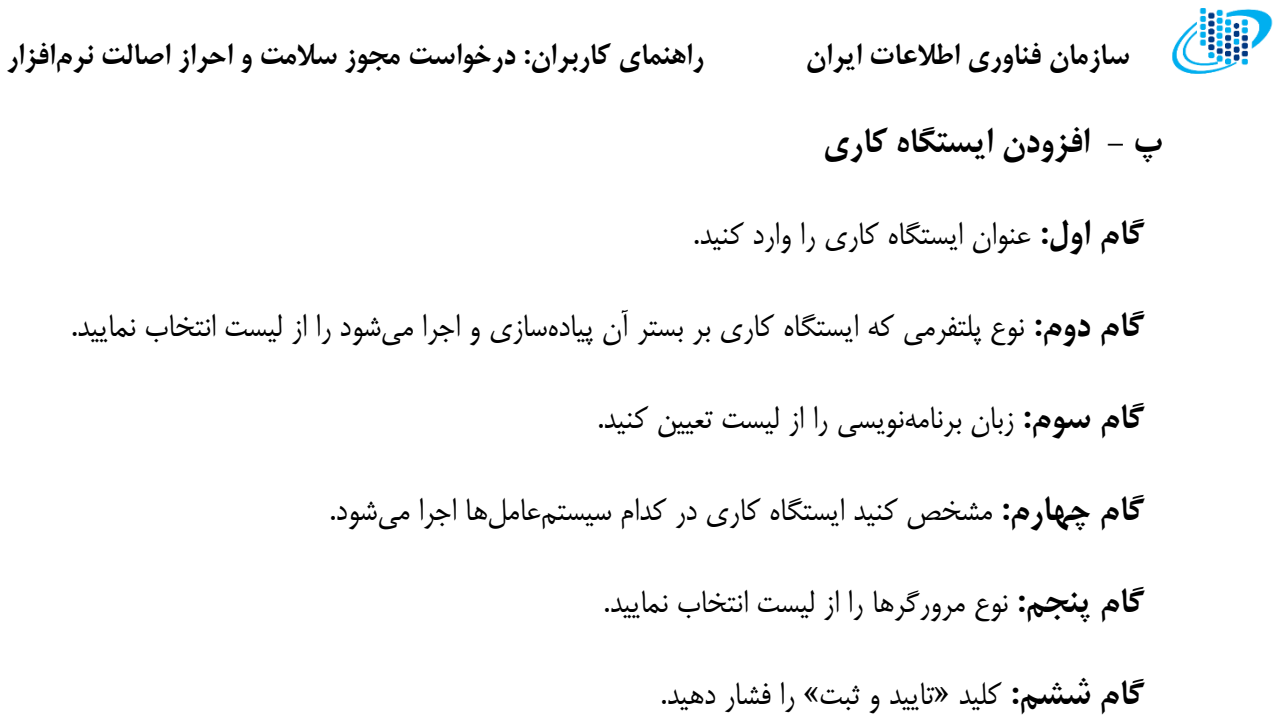

| (ثانيا) <del>6</del> خروج | ایران <del>ک روگ در کا</del><br>B3B71F0272 = باری | الل سازمان فناوری اطلاعات                        |
|---------------------------|---------------------------------------------------|--------------------------------------------------|
|                           | مشخصات ایستگاه کاری                               | 🔡 كارتابل                                        |
|                           | عنوان                                             | الله و احراز اصالت نرد                           |
| عمليات                    | نوع برنامه                                        | اطلاعات شرکت<br>اطلاعات هیات مدیره               |
| نمایش ۱ تا ۱ از ۱ مورد    | زبانيرنامه نويسى                                  | سخصات کلی نرم افزار                              |
|                           | سيستم عامل                                        | مالکین و پدیداورندگان<br>مشخصات فنی نرمافزار     |
|                           | مرورگر                                            | ۶ مشتریان<br>۷ مستندات و مدارک                   |
| عمليات                    |                                                   | ۸ ارسال برای کارشناسی                            |
| نمایش ۱ تا ۱ از ۱ مورد    |                                                   | <ul> <li>نواقص</li> <li>تیکت پشتیبانی</li> </ul> |
|                           |                                                   |                                                  |

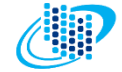

## مشتريان

در این مرحله می بایست مشخصات مشتریان نرمافزار را در سامانه ثبت نمایید:

| [ثانيا] 🗗 خروج         |            |                                           | ۔<br>کد رمگیری<br>B3B71F0272 <b>=</b>  | بل سازمان فناوری اطلاعات ایران                                                                                                    |
|------------------------|------------|-------------------------------------------|----------------------------------------|----------------------------------------------------------------------------------------------------|
|                        |            | تريان                                     | 🖻 درخواست × مشخصات مش                  | 🔡 كارتابل                                                                                                    |
|                        |            |                                           | افزودن                                 | الله مالمت و احراز اصالت نرمافزار 🗎 اطلاعات شرکت                                                                                          |
| يات                    | 20         | زيرسيستمها                                | نام مشتری                              | اطلاعات هیات مدیره                                                                                                    |
|                        | ويرايش حذف | سامانه دریافت و پرداخت-                   | سازمان تست                             | 🖤 مشخصات کلی نرم افزار                                                                                                    |
|                        | ويرايش حذف | سامانه جمع داری و انبارداری-سامانه اموال- | سازمان تست                             | 🕒 مالکین و پدیدآورندگان                                                                                                    |
| نمایش ۱ تا ۲ از ۲ مورد |            |                                           |                                        | <ul> <li>مشتریان</li> <li>مشتریان</li> <li>مستندات و مداری</li> <li>ارسال برای کارشناسی</li> <li>زواقمی</li> <li>توکت پشتیبانی</li> </ul> |
|                        |            | <b>ت ایران  </b> سپانودیتا                | © کپی رایت ۲۰۲۲   سازمان فناوری اطلاعا |                                                                                                    |

جهت افزودن یک مشتری جدید طبق گامهای زیر عمل کنید:

**گام سوم:** روی کلید «تائید و ثبت» کلیک کنید.

| (ثانيا) 🗗 خروج      |                    | کر رہ <sup>گ</sup> یری<br>B3B71F0272                      | الل سازمان فناوری اطلاعات ایران                                                                     |
|---------------------|--------------------|-----------------------------------------------------------|----------------------------------------------------------------------------------------------------|
|                     | x                  | شخصات مشتری                                               | 🔡 کارتابل                                                                                           |
|                     |                    | م مشتری                                                   | الله مالمت و احراز اصالت نرم، 🖹                                                                     |
| عمليات              |                    | يرسيستمها                                                 | اطلاعات شرکت<br>کا اطلاعات هیات مدیره<br>نام اطلاعات هیات مدیره                                     |
|                     | تاييد و ثبت الصراف |                                                           | <ul> <li>شخصات کلی ترم افزار</li> <li>مالکین و پدیدآورندگان</li> <li>مشخصات فنی ترمافزار</li> </ul> |
| تەپىش 10 تار 1 مۇرد |                    |                                                           | 🔗 مشتریان                                                                                           |
|                     |                    |                                                           | 🕥 مستندات و مدارک                                                                                   |
|                     |                    |                                                           | ارسال برای کارشناسی                                                                                 |
|                     |                    |                                                           | ف نواقص                                                                                             |
|                     |                    |                                                           | 🔋 تىكت پشتىبانى                                                                                     |
|                     |                    | © کپی رایت ۲۰۲۲   سازمان فناوری اطلاعات ایران   سپانودیتا |                                                                                                    |

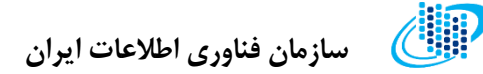

#### مستندات و مدارک

در این مرحله لازم است تا مدارک و مستنداتی که سامانه درخواست می کند را مشابه تصویر، به طور دقیق و صحیح در این صفحه بارگذاری کرده و کلید «تایید و ارسال» را فشار دهید.

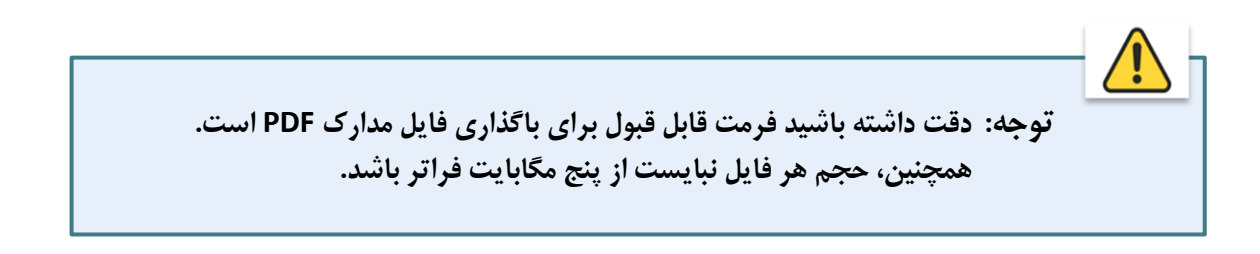

| (ئانيا) & خروج | در <del>دی در می در</del><br>B3B7/If0272 ≡                                                                                    | 🕼 سازمان فناوری اطلاعات ایران  |
|----------------|----------------------------------------------------------------------------------------------------|--------------------------------|
|                | 🖻 درخواست > مستندات و مدارک                                                                                                   | 🔡 کارتابل                      |
|                | Ale and the A life all the second office                                                                                      | 🖹 سلامت و احراز اصالت نرمافزار |
|                | مداخر معهم مهار بری باردخاری دین م مدی یف مدی بسد.<br>فرمت فایل قابل قبول PDF می باشد                                         | 🌒 اطلاعات شرکت                 |
|                |                                                                                                    | 🕑 اطلاعات هیات مدیره           |
|                | لطفاً مدارک خواسته شده در این بخش را تکمیل نمایید. دقت نمایید که مستندات با توجه به اطلاعاتی که تکمیل می نمایید تغییر می کند. | 🔫 مشخصات کلی نرم افزار         |
|                |                                                                                                    | 🗗 مالکین و پدیدآورندگان        |
|                | اساستامه شرکت (الزامی)                                                                                                    | 🙆 مشخصات قتی ترم/افزار         |
|                |                                                                                                    | و مشتریان                      |
|                | انتخاب فايل                                                                                                    | 💜 مستندات و مدارک              |
| دفيره          |                                                                                                    | 🚺 ارسال برای کارشناسی          |
|                |                                                                                                    | 🔇 نواقص                        |
|                | اخرین روزنامه رسمی شرکت (الزامی)                                                                                              | يكت پشتيبانى 김                 |
|                |                                                                                                    |                                |
| ذخيره          | انتخاب فايل                                                                                                    |                                |
|                |                                                                                                    |                                |
|                | مستند معماری نرمافزار (الزامی)                                                                                                |                                |
|                |                                                                                                    |                                |
|                | التخاب فابل                                                                                                    |                                |
| دحيره          |                                                                                                    |                                |
|                |                                                                                                    |                                |
|                | اقرارنامه (الزامی)                                                                                                    |                                |
|                |                                                                                                    |                                |
| ذخيره          | انتخاب فايل                                                                                                    |                                |
|                |                                                                                                    |                                |
|                | s a literature of the second second second second second second second second second second second second second              |                                |
|                | ۵۵ کپی رایت ۲۹۹۷ ( سازمان شاوری اطلاعات ایران ) سبانودینا<br>                                                                 |                                |

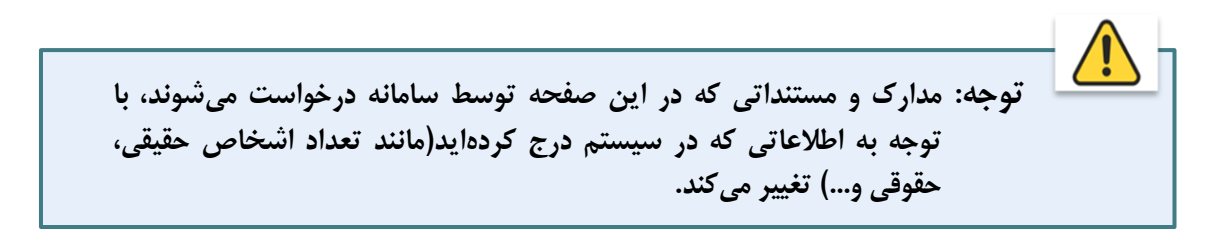

سازمان فناوری اطلاعات ایران 🛛

### راهنمای کاربران: درخواست مجوز سلامت و احراز اصالت نرمافزار

در ادامه مشابه تصویر زیر بنا بر نوع زیرسیستمهای نرمافزار خود، قالب فایل آماده را از صفحه دریافت کنید. سپس اطلاعات درخواست شده را به فایل اضافه کرده، آن را از محل مشخص شده روی صفحه بارگذاری نمایید و در انتها کلید تایید و ارسال را فشار دهید.

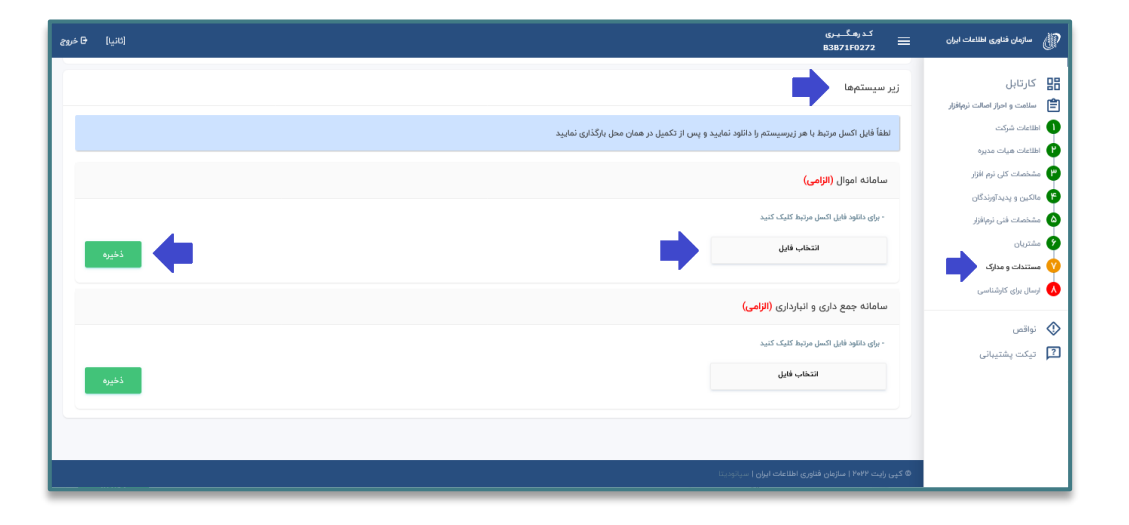

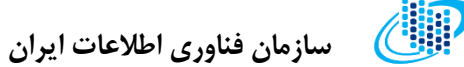

## نواقص

در صورتی که اطلاعات و مدارک مورد نیاز در درخواست شما دارای نقص باشد، در این قسمت از سامانه می توانید جزئیات آنها را مشاهده کرده و نسبت به تکمیل اطلاعات درخواست خود اقدام نمایید.

> توجه: تا زمانی که مدارک و مشخصات مورد نیاز کامل نباشد، امکان ارسال درخواست مجوز برای کارشناسی وجود نخواهد داشت.

| کدرهگیری<br>8387/16272 =                                                | الله سازمان فناوری اطلاعات ایران                    |
|-------------------------------------------------------------------------|-----------------------------------------------------|
| ◙ درخواست > نواقص                                                       | 88 كارتابل                                          |
| لطفاً موارد زیر را بررسی کنید                                           | العالمات و احراز اصالت نرم افزار اطلاءات شرکت       |
| مدارک شرکت به مورث کامل بارگذاری نشده است. لطفاً مدارک را تکمیل نمایید. | اطلاعات هیات مدیره<br>۲ مشخصات کلی نرم افزار        |
| اطفاً به ازای همه زیرسیستمها قابل مرتبط را بارگذاری نمایند              | ۲<br>۲ مالکین و پدیدآورندگان<br>مشتمان، فنی نمافنان |
|                                                                         | مشتریان<br>۶                                        |
|                                                                         | ۲ مستندات و مدارک<br>۸ ارسال برای کارشناسی          |
|                                                                         | 🔅 نواقص                                             |
| tussi,                                                                  | تىكت پشتىبانى 🤇                                     |
| ه چې ريک ۲۰۰۱ سرهن هوری مفسط بورن ۱ سېنونينه<br>                        |                                                     |

توجه: دقت داشته باشید پس از اعمال کارشناسی، در صورتی که در پرونده شما اعلام نقصِ اطلاعات شود، جزئیات این نواقص در همین بخش نمایش داده خواهد شد.

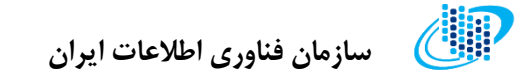

## ارسال برای کارشناسی

در صورتی که اطلاعات و مدارک مورد نیاز در درخواست شما کامل و بدون نقص باشد، در این قسمت از سامانه می توانید درخواست مجوز خود را برای کارشناسی ارسال نمایید.

| (ئانيا) & خروج | ندر به ۲۰۰۰ عندر المعالم (۲۰۰۵)<br>83871F0272 ≡                                                                                                    | سازمان فناورى اطلاعات ايران  | ð   |
|----------------|----------------------------------------------------------------------------------------------------|------------------------------|-----|
|                | 🛱 درخواست 🔹 ارسال برای کارشناسی                                                                                                    | كارتابل                      | 88  |
|                |                                                                                                    | سلامت و احراز اصالت نرمافزار | Ê   |
|                | در حال حاضر می توانید پرونده را به کارشناس مربوطه ارجاع دهید. دقت نمایید که پس از ارجاع برای<br>کار زنار سالکار، سال شروی برونده را به کارشناس مربوطه ارجاع دهید. دقت نمایید که پس از ارجاع برای | اطلاعات شركت                 | 0   |
|                | خارستاسی امکان ویزایس پرونده خود را نخواهید داست                                                                                                    | اطلاعات هيات مديره           | 0   |
|                | توفييحات                                                                                                    | مشخصات کلی نرم افزار         | . 🕲 |
|                |                                                                                                    | مالکین و پدیدآورندگان        | 6   |
|                |                                                                                                    | مشخصات فنى نرمافزار          |     |
|                |                                                                                                    | مشتريان                      | 0   |
|                |                                                                                                    | مستندات و مدارک              | 0   |
|                | تاييد و ارسال                                                                                                    | ارسال برای کارشناسی          |     |
|                |                                                                                                    | نواقص                        |     |
|                |                                                                                                    | تيكت پشتيبانى                | 7   |
|                | © کپی رایت ۲۹۴۷   سازمان فناوری اطلاعات ایران   سیانودیتا                                                                                                    |                              |     |

توجه: پس از فشردن کلید «ارسال برای کارشناسی»، دیگر امکان ویرایش و یا تغییر اطلاعات ثبت شده را نخواهید داشت، بنابراین قبلا از صحت اطلاعاتی که وارد کردهاید اطمینان حاصل نمایید.